Den elektroniske underskrift gør det ikke kun lettere og hurtigere for dig at underskrive papirer fra banken: Det sparer også både dig og miljøet for de mange papirudskrifter af aftaler og bilag. Dem kan du nu finde i både din Netbank og i e-Boks.

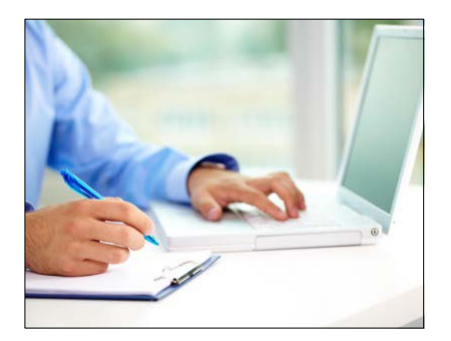

## Fordele ved elektronisk underskrift

- Du kan underskrive hvor og når, det passer dig: Du skal blot logge på Netbank eller e-Boks.
- Du sparer besvær, tid og ventetid: Intet underskriftsmøde eller papirer, der skal sendes frem og tilbage med posten.
- Du sparer besvær med papirer og kan altid genfinde dokumenter i både din Netbank og i e-Boks.
- Du sparer miljøet for de mange papirudskrifter.

## Sådan underskriver du elektronisk via Netbank

Som privatkunde kan du nu underskrive dokumenter fra banken elektronisk i e-Boks via Netbank:

- Du finder dokumentet til underskrift i Netboks under Elektronisk underskrift, som ligger øverst over mapperne. Her klikker du på linket Underskriv ud for dokumentet. Du bliver nu ledt over i e-Boks og bedt om dit kodeord.
- 2. I e-Boks trykker du i Indbakken på dokumentnavnet til det dokument, du vil underskrive.
- Dokumentet åbner op, og du vælger Underskriv eller Afvis i øverste venstre hjørne.
- Du får et vindue frem, hvor du skal indtaste dit bruger-id og din adgangskode til NemID. Tryk på Næste. Indtast din NemID nøgle og tryk Godkend.

## Sådan underskriver du elektronisk, hvis du går direkte i e-boks

Du kan også underskrive elektronisk, selv om du ikke har Netbank: Selve den elektroniske underskrift foregår i e-Boks, hvor alle danskere kan oprette en elektronisk postkasse. Sådan gør du i e-Boks:

- Log på e-Boks på www.e-boks.dk via knappen Log på Privat. Du logger på via NemID.
- 2. I e-boks går du ind i Indbakken via Indbakke og arkiv øverst.
- I Indbakken på linket Underskriv meddelelse under det dokument, du vil underskrive.
- Dokumentet åbner op, og du vælger Underskriv eller Afvis i øverste venstre hjørne.
- Du får et vindue frem, hvor du skal indtaste dit bruger-id og din adgangskode til NemID. Tryk på Næste. Indtast din NemID nøgle og tryk Godkend.

## Har du ikke e-Boks?

Du kan oprette dig på www.e-boks.dk. Her står dokumentet fra banken klar og venter på dig.

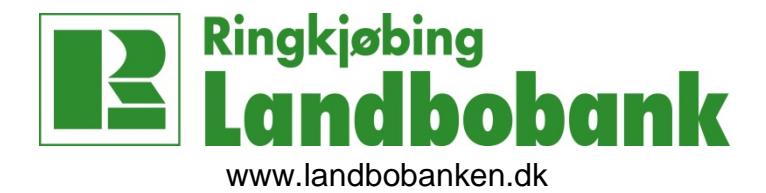